# アプリの利用登録

利用登録の手続きは名大病院内で行う必要があります。

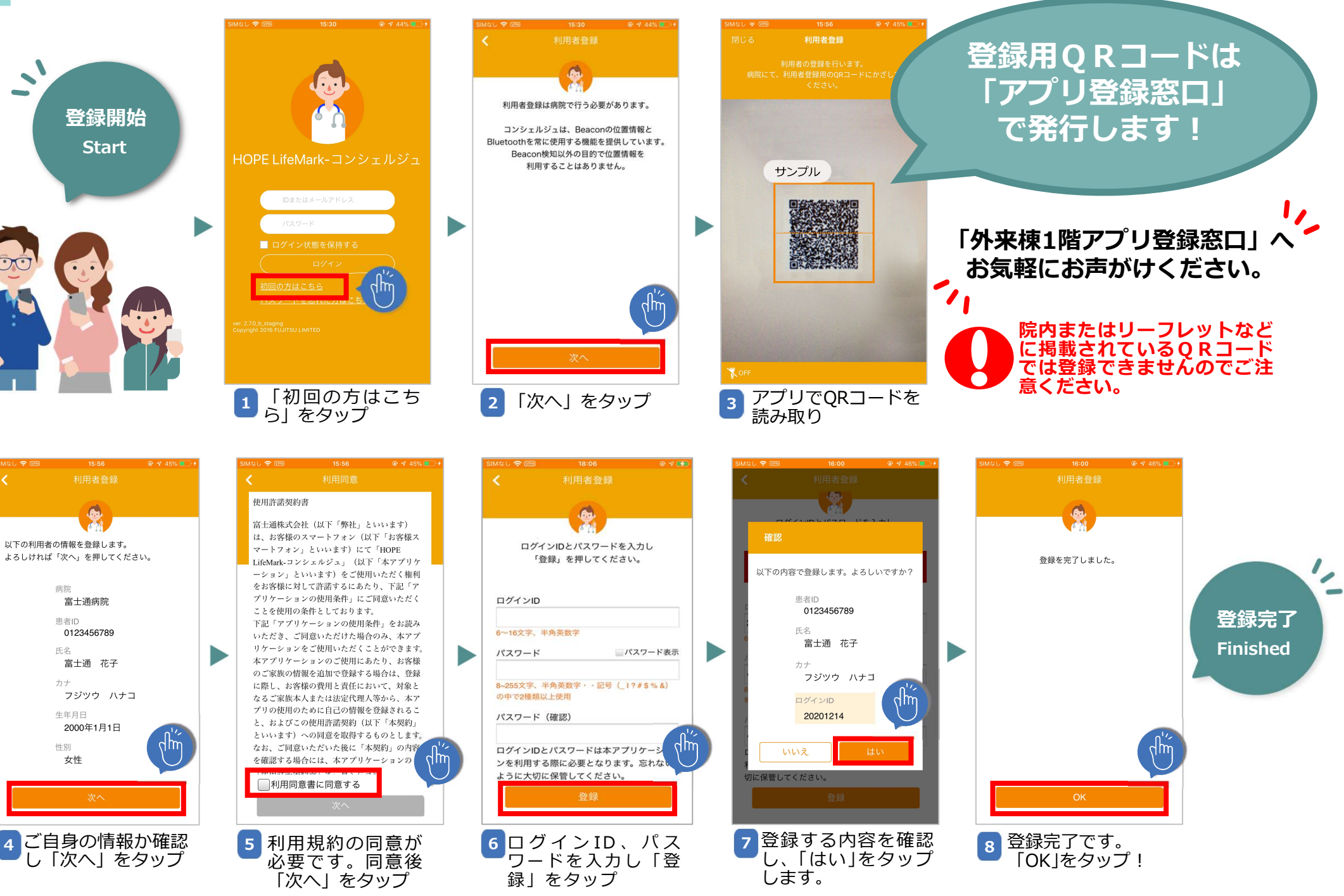

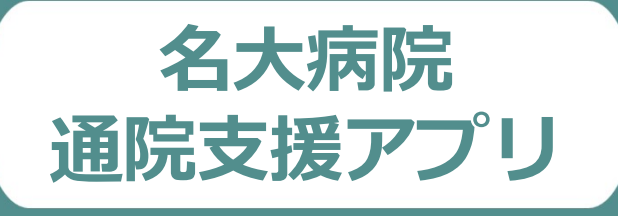

## ご利用案内

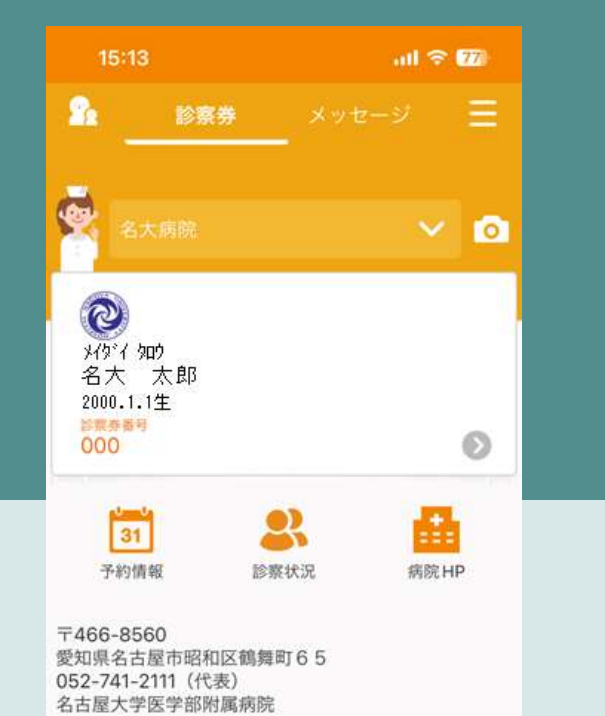

### まずはアプリをインストール!

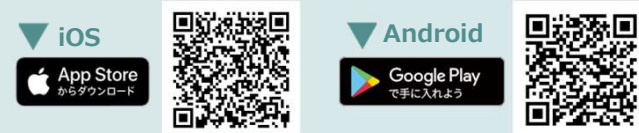

※本アプリはタブレットには対応しておりません。

※AppleおよびAppleロゴは、AppleInc.の商標です。AppStoreはAppleInc.のサービスマークです。 ※GooglePlayおよびGooglePlayロゴは、Google LLCの商標です。

### アプリ機能紹介

#### 予約確認

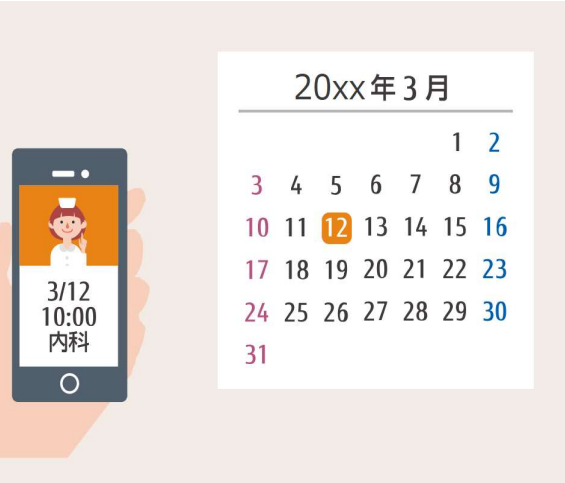

アプリからいつでも次回以降の予約が 確認ができます。

診察の順番が近づいた際に通知します。

診察状況お知らせ

まもなく診察となります。診察室の前でお待ちください

検査呼出しのお知らせは対応しておりません。 ご了承ください。

## リマインド通知

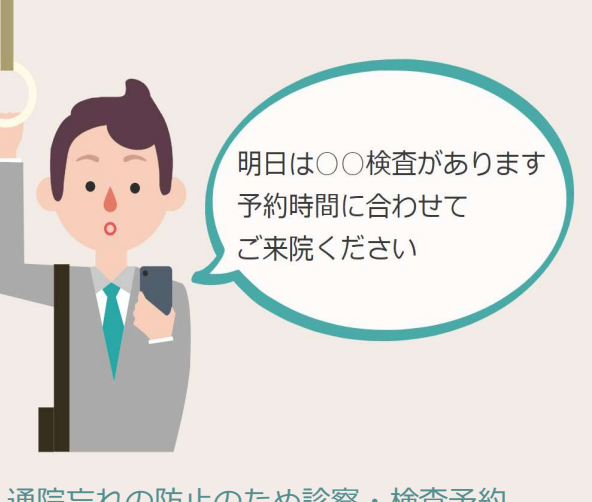

通院忘れの防止のため診察・検査予約 の前日にリマインドを通知します。

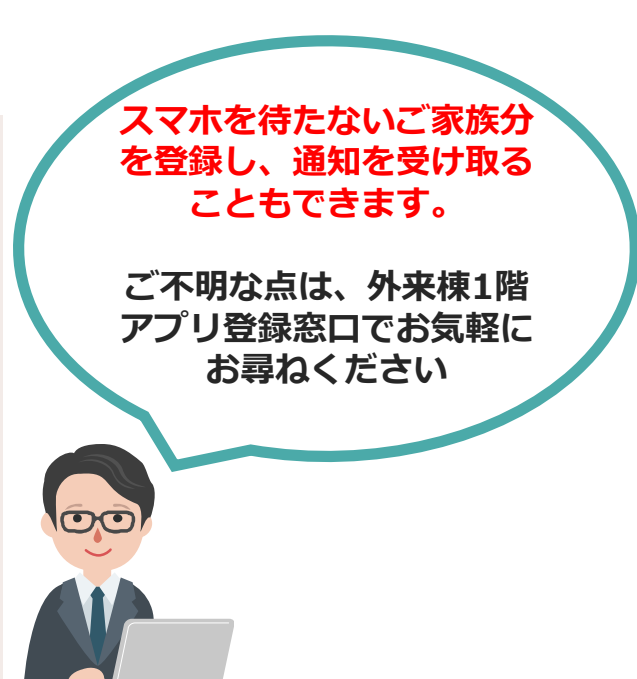